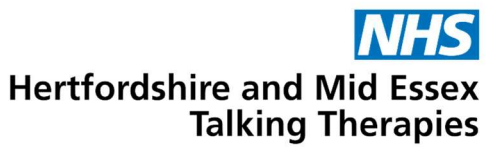

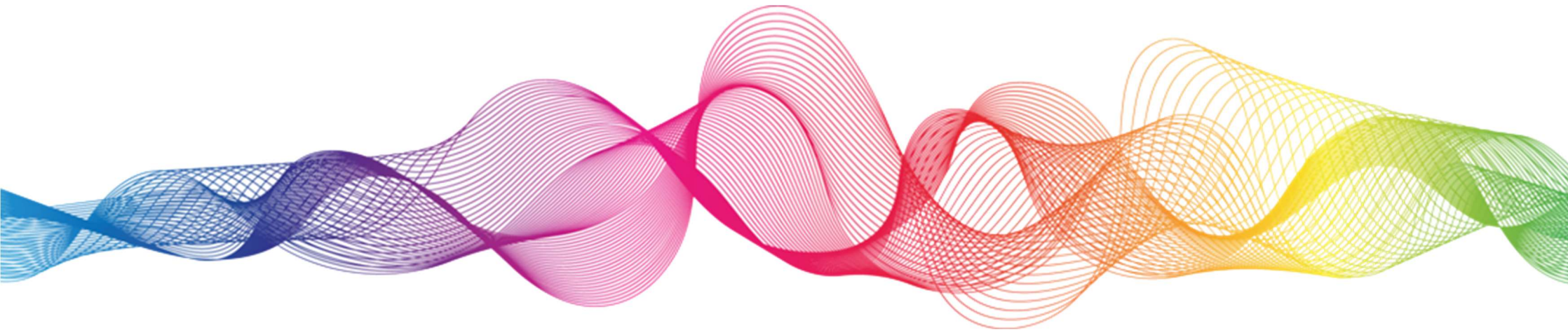

## How to join a Zoom webinar on your phone or tablet

Please note: We recommend joining our webinars from a computer as this provides a better experience to view the slides and interact with the Q&A.

for anxiety and depression

Service provided by Hertfordshire Partnership University NHS Foundation Trust

**Step 1.** Before the webinar, open the email received from the 'Webinar Team' (no-reply@zoom.us). Click 'Register' to sign up for the webinar. Type your first name, last name and email address in the boxes on your screen. Then click the button that says 'Register'.

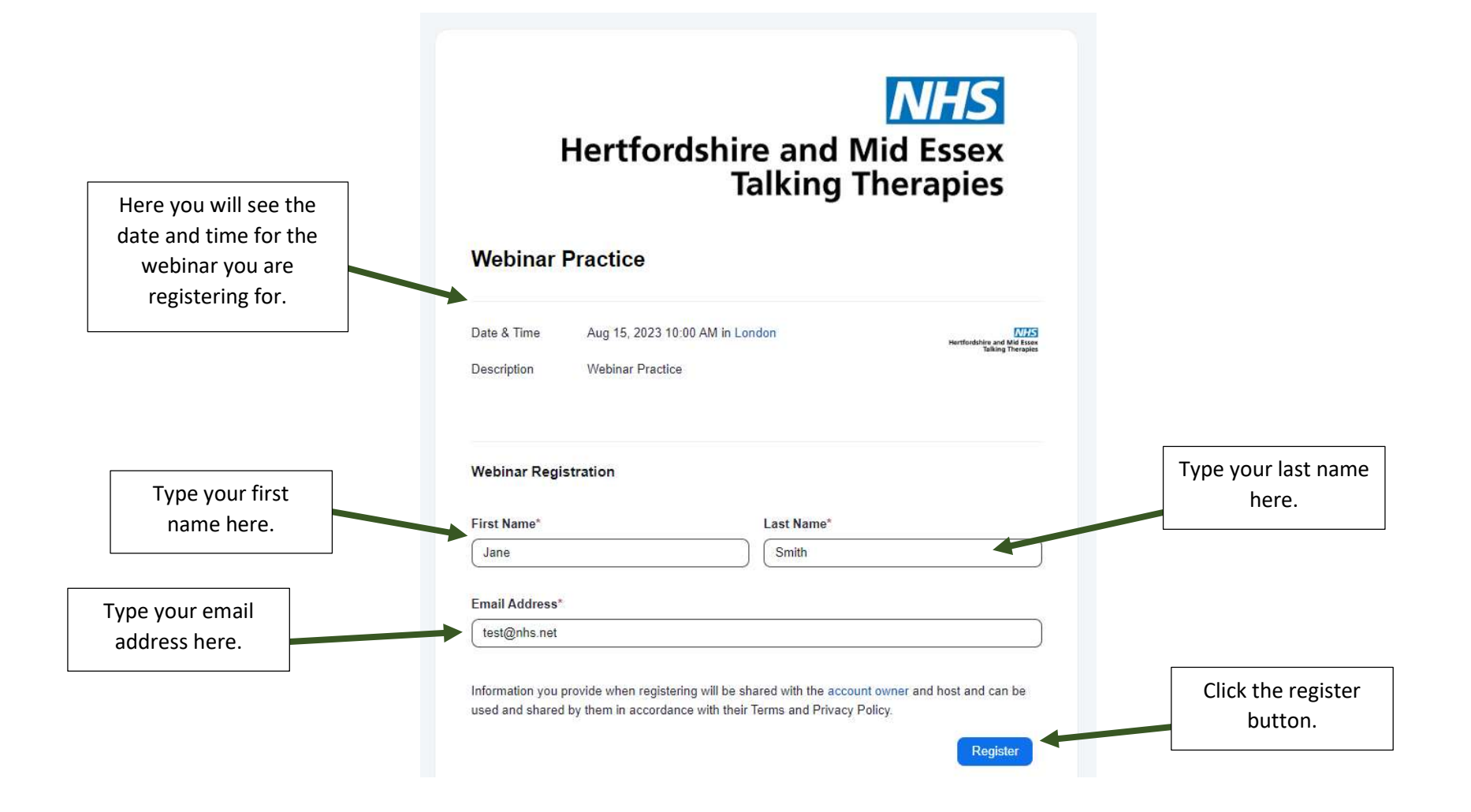

## **Step 2.** You will now see the below page appear, confirming you have registered for the webinar and you will receive an email confirming this too. You can now close this page.

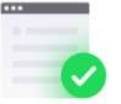

## You have successfully registered

Please check the confirmation email sent to Jane.smith@nhs.net

| Topic       | Webinar Practice      |  |
|-------------|-----------------------|--|
| Date & Time | Selected Sessions:    |  |
|             | Aug 15, 2023 10:00 AM |  |
| Description | Webinar Practice      |  |

Didn't get an email? Click here to resend

Step 3. Check your email. You will receive an email from the 'Webinar Team'. Open the email to find a link to join the webinar on the day.

| Webinar Team<br>Webinar Practice Confirmation<br>[http://eu01web.zoom.us/w_p/<br>63912358810/1d879706-b86                                                                                   | 16:41 ><br>∅<br>9-46cc-a279-264fe                                            | Hertfordshire and Mid Essex<br>Talking Therapies                                                                                                    |
|----------------------------------------------------------------------------------------------------|------------------------------------------------------------------------------|----------------------------------------------------------------------------------------------------|
| An email will be received from to<br>Webinar Team ( <u>no-reply@zoom.</u><br>Please note this is an example em<br>the actual name of the webinar yo<br>registered for will appear in the em | e<br>.).<br>il,<br>are<br>ail                                                | Webinar Practice   Date & Time Aug 15, 2023 10:00 AM London   Webinar ID 610 1520 5206   Add to: Image: Compare the second second |
|                                                                                                    | On the day and time of the webinar,<br>lick this button to join the webinar. | Please submit any questions to: hpft.iaptwebinars@nhs.net<br>Thank you!<br>WAYS TO JOIN THIS WEBINAR<br>• Join from PC, Mac, iPad, or Android<br>Join Webinar<br>If the button above does not work, paste this into your browser:<br>https://eu01web.zoom.us/w/61015205206?<br>tk=gQvBLPsjBk790EH4Ytl0kWwraecdKF8t4vUlgbddYnM.DQMAAAAONMolVhZPWG<br>NMdnVtRVNjYVBWSnZYSEJ6N0NRAAAAAAAAAAAAAAAAAAAAAAAAAAAAAAAAAAA                                                                                                    |

A

d=WN\_wo3GEKvqS2WqNt53dxq8oq

To keep this webinar secure, do not share this link publicly.

NHS

**Step 4.** Once you have clicked 'join webinar', if you have the Zoom app already installed you will get the following message pop up on your screen. Select 'Open' to launch Zoom.

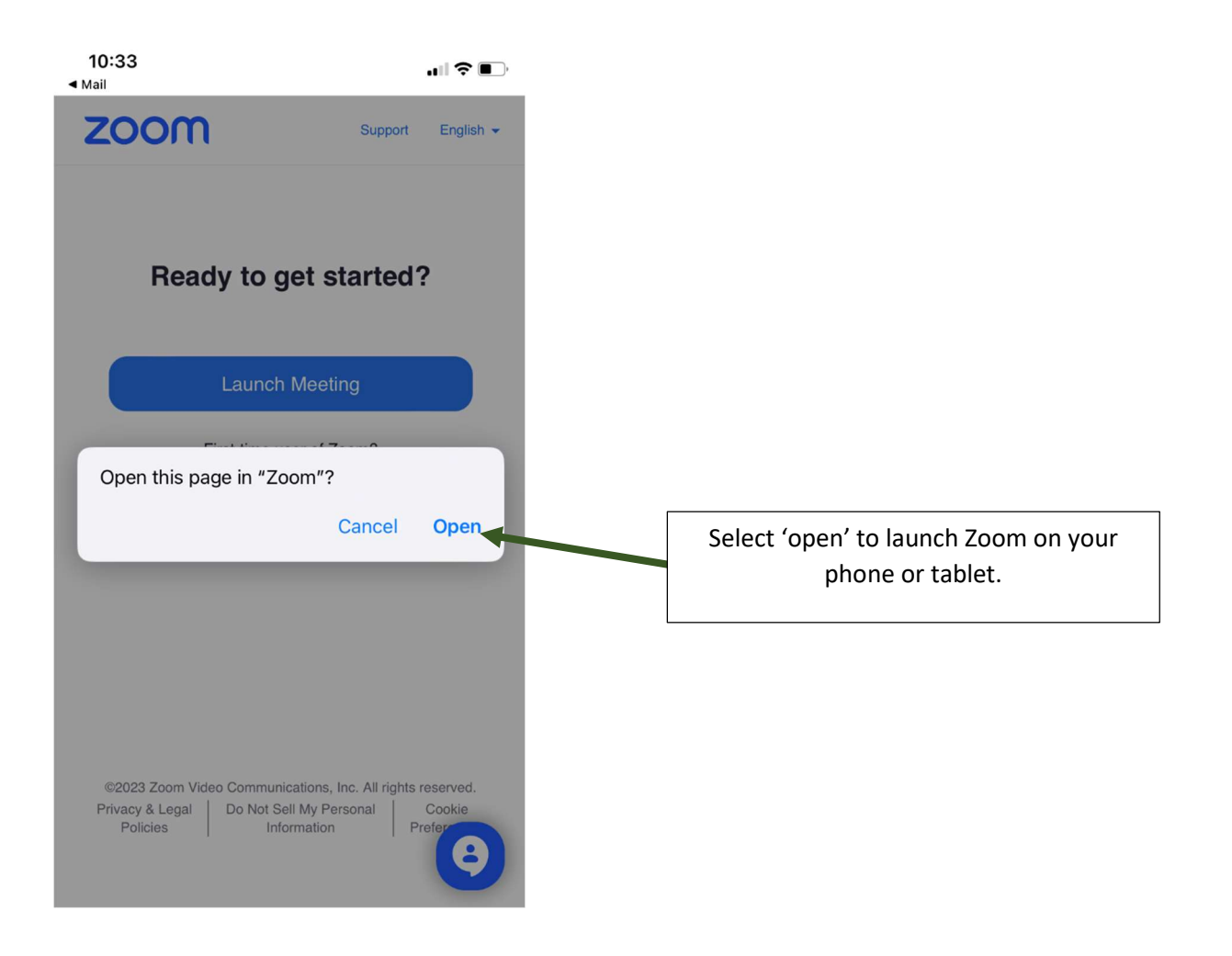

## **Step 5.** You will now see the below waiting area message on your screen. You will be let into the webinar as soon as it begins.

|               | Test Webinar                 | Leave                        |  |  |
|---------------|------------------------------|------------------------------|--|--|
| Waiting fo    | r the host to start this mee | ting                         |  |  |
| Meeting ID    | (                            | 681 1807 7178                |  |  |
| Time          | 11:00 am British             | 11:00 am British Summer Time |  |  |
| Date          |                              | 2023-08-15                   |  |  |
| IF YOU ARE TH | E HOST, SIGN IN TO START THI | S MEETING                    |  |  |
|               |                              |                              |  |  |

If you have any questions or difficulties joining the webinar please email: hpft.talkingtherapieswebinars@nhs.net